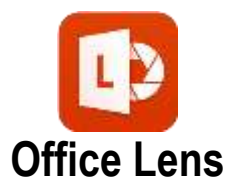

Vous avez un scanner à portée de main. Cette application permet de numériser les notes figurant sur des tableaux blancs ou noirs et sur n'importe quel document que vous souhaitez conserver ou convertir.

Le logiciel élimine les reflets et les ombres, redresse et découpe les images. Il permet surtout de **convertir des images en fichiers PDF (.pdf) et Word (.docx) grâce à la reconnaissance de caractères intégrée**. L'enregistrement des fichiers se fait alors sur votre appareil mobile. Les fichiers peuvent être ensuite envoyés sur votre messagerie.

Après avoir téléchargé gratuitement l'application « Office Lens » sur votre téléphone portable :

Ouvrir l'application

- 1. Pour un document à scanner, choisir l'option « DOCUMENT » en bas de l'écran ;
- 2. Pointer visuellement le document entier et presser le bouton pour le photographier ;

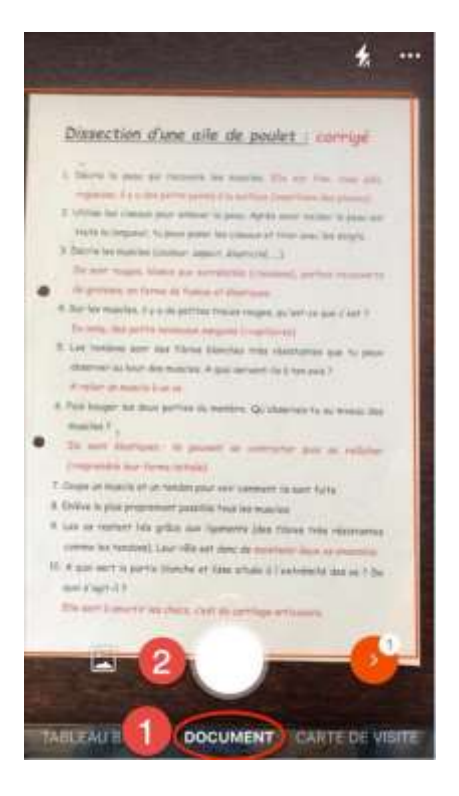

3. Le document est maintenant recadré et amélioré automatiquement. Contrôler la qualité et retoucher le document au besoin avec les outils proposés ;

4. Presser le bouton « OK » ;

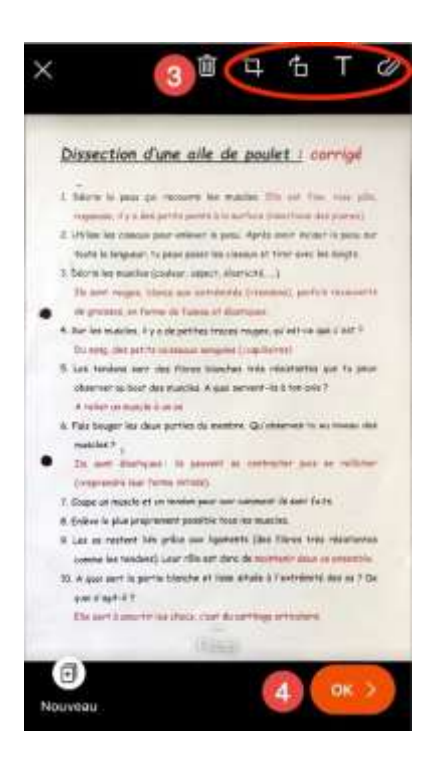

- 5. Modifier le nom du document ;
- 6. Choisir l'option « PDF » pour un document à conserver sous ce format et enregistrer sur « Stockage du téléphone » ;
- 7. Choisir l'option « Word » pour lancer la reconnaissance du texte et pouvoir le retravailler dans son traitement de texte ;

| Précédent Exporter vers           |                       |
|-----------------------------------|-----------------------|
| itre 22.04.20 07:59 Office Lens 🜀 |                       |
| REGISTREH DANS                    |                       |
| Photothèque                       |                       |
| PDF 6                             | 3                     |
| OneNote                           | > CExporter vers PDF  |
| OneDrive                          |                       |
| Word 🕜                            | ENREGISTRER DANS      |
| PowerPoint                        | Stockage du téléphone |
| ATTAGER AVEC                      | ConeDrive             |
| Outlook                           |                       |
| Courrier                          |                       |
| Lecteur immersif                  |                       |

8. Retrouver les documents sous les deux formats dans « Mes fichiers ». Cliquer sur le document à envoyer sur votre messagerie ;

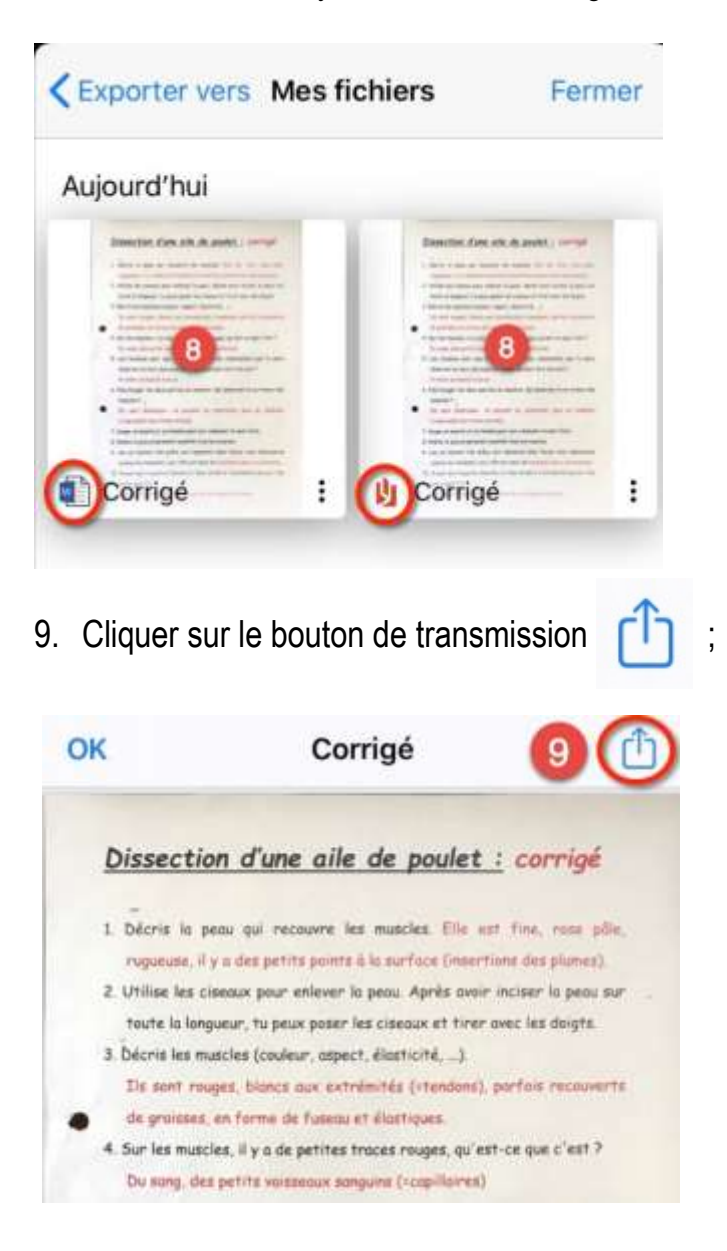

10. Choisir le moyen de transmission du document, la messagerie RPN par exemple si elle est configurée sur le téléphone.

Pour en savoir plus...

- <u>Tutoriel vidéo officiel Microsoft</u>
- <u>Tutoriel vidéo</u>

OISO - 22 avril 2020